# 在交换机上配置802.1x端口身份验证设置

## 目标

IEEE 802.1x是一种标准,可促进客户端和服务器之间的访问控制。在通过局域网(LAN)或交换机向客户端提供服务之前,连接到交换机端口的客户端必须由运行远程身份验证拨入用户服务(RADIUS)的身份验证服务器进行身份验证。

802.1x身份验证限制未授权客户端通过可公开访问的端口连接到LAN。802.1x身份验证是客户端——服务器模型。在此模型中,网络设备具有以下特定角色:

客户端或请求方 — 客户端或请求方是请求访问LAN的网络设备。客户端已连接到身份验证器。

身份验证器 — 身份验证器是提供网络服务并连接了请求方端口的网络设备。支持以下身份验证 方法:

基于802.1x — 在所有身份验证模式中均受支持。在基于802.1x的身份验证中,身份验证器从 802.1x消息或LAN上EAP(EAPoL)数据包中提取可扩展身份验证协议(EAP)消息,然后使用 RADIUS协议将其传递到身份验证服务器。

基于MAC — 在所有身份验证模式中均受支持。使用基于媒体访问控制(MAC)的身份验证器,身 份验证器本身代表寻求网络访问的客户端执行软件的EAP客户端部分。

基于Web — 仅在多会话模式下受支持。使用基于Web的身份验证,身份验证器本身代表寻求网 络访问的客户端执行软件的EAP客户端部分。

身份验证服务器 — 身份验证服务器执行客户端的实际身份验证。设备的身份验证服务器是具有 EAP扩展的RADIUS身份验证服务器。

**注意**:网络设备可以是客户端或请求方、身份验证器,也可以是每个端口的两者。

下图显示根据特定角色配置设备的网络。在本例中,使用SG350X交换机。

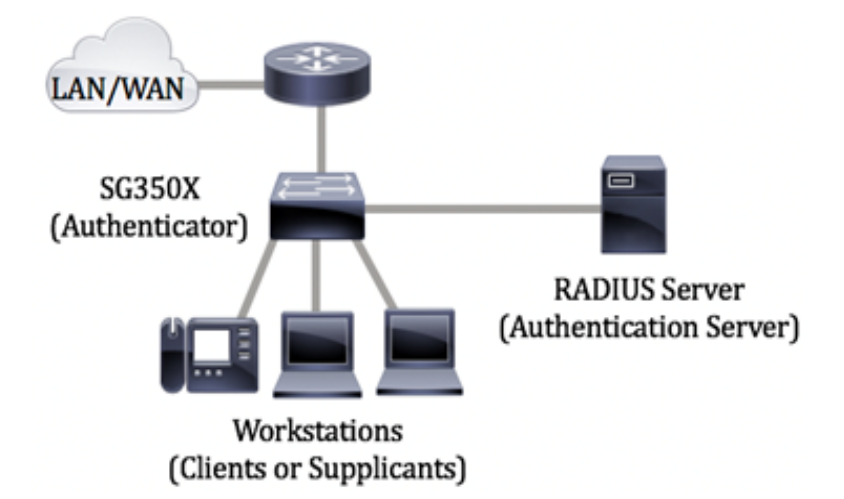

配置802.1x的准则:

创建虚拟接入网络(VLAN)。 要使用交换机的基于Web的实用程序创建VLAN,请单击<u>此处</u>。有 关基于CLI的说明,请单<u>击此处</u>。

在交换机上配置端口到VLAN设置。要使用基于Web的实用程序进行配置,请单击<u>此处</u>。要使 用CLI,请单击<u>此处</u>。

在交换机上配置802.1x属性。802.1x应在交换机上全局启用,以启用基于802.1x端口的身份验 证。如需指导,请点击<u>这里</u>。

(可选)在交换机上配置时间范围。要了解如何在交换机上配置时间范围设置,请单击<u>此处</u>。

配置802.1x端口身份验证。本文提供有关如何在交换机上配置802.1x端口身份验证设置的说明。

要了解如何在交换机上配置基于mac的身份验证,请单击<u>此处</u>。

## 适用设备

Sx300系列

Sx350 系列

SG350X 系列

Sx500系列

Sx550X 系列

# 软件版本

1.4.7.06 - Sx300、Sx500

2.2.8.04 — Sx350、SG350X、Sx550X

# 在交换机上配置802.1x端口身份验证设置

## 配置RADIUS客户端设置

步骤1.登录到交换机的基于Web的实用程序,然后在"显示模式"下拉列表中选择**高级**。

**注意:**可用菜单选项可能因设备型号而异。在本例中,使用SG550X-24。

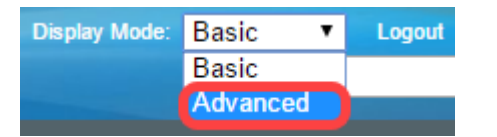

步骤2.导航至Security > RADIUS Client。

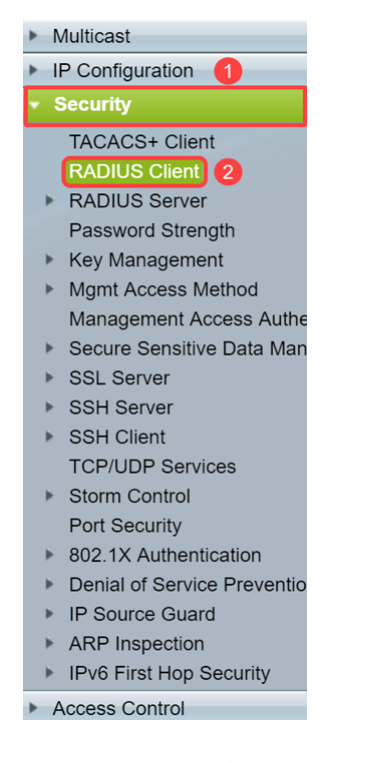

步骤3.向下滚动到RADIUS表部分,然后单击添加……以添加RADIUS服务器。

| C Retries:                                                                                                    | 3                         |                      | (Range: 1 - 15, De     | efault: 3)         |          |              |               |
|----------------------------------------------------------------------------------------------------|---------------------------|----------------------|------------------------|--------------------|----------|--------------|---------------|
| Timeout for Reply:                                                                                                 | 3                         |                      | sec (Range: 1 - 30     | 0, Default: 3)     |          |              |               |
| C Dead Time:                                                                                                    | 0                         |                      | min (Range: 0 - 2      | 000, Default: 0    | ))       |              |               |
| Key String:                                                                                                    | Encrypted     Plaintext   |                      | (0                     | /128 character     | rs used) |              |               |
| Source IPv4 Interface:                                                                                             | Auto 🔻                    |                      |                        |                    |          |              |               |
| Source IPv6 Interface:                                                                                             | Auto 🔻                    |                      |                        |                    |          |              |               |
| Apply Cancel                                                                                                    |                           |                      |                        |                    |          |              |               |
| RADIUS Table                                                                                                    |                           |                      |                        |                    |          |              |               |
| Server Priority                                                                                                    | Key<br>String (Encrypted) | Timeout<br>for Reply | Authentication<br>Port | Accounting<br>Port | Retries  | Dead<br>Time | Usage<br>Type |
| 0 results found.                                                                                                   |                           |                      |                        |                    |          |              |               |
| Add Edit                                                                                                    | . Delete                  |                      |                        |                    |          |              |               |
| An * indicates that the parameter is using the default global value.           Display Sensitive Data as Plaintext |                           |                      |                        |                    |          |              |               |

步骤4.在"服务器定义"字段中,选择是按IP地址还是名称指*定RADIUS服*务器。在"IP版本"字段 中选择RADIUS服务器的IP*地址的*版本。

**注意:**在本例中,我**们将使**用By IP地址和版本4。

| S Add RADIUS Server - Googl | 2 Chrome                                                               | - | × |
|-----------------------------|------------------------------------------------------------------------|---|---|
| ▲ Not secure   https://1    | 92.168.1.125/cs30a6baef/mts/mgmtauthen/security_authen_radius_a_jq.htm |   |   |
| Server Definition: 1        | By IP address     By name                                              |   |   |
| IP Version:                 | Version 6 Version 4 2                                                  |   |   |
| IPv6 Address Type:          | Iink Local Global                                                      |   |   |
| Link Local Interface:       | VLAN 1 ¥                                                               |   |   |
| Server IP Address/Name:     |                                                                        |   |   |
| o Priority:                 | (Range: 0 - 65535)                                                     |   |   |
| Key String:                 | Use Default     User Defined (Encrypted)                               |   |   |
|                             | User Defined (Plaintext) (0/128 characters used)                       |   |   |
| Timeout for Reply:          | Use Default     User Defined Default sec (Range: 1 - 30, Default: 3)   |   |   |
| Authentication Port:        | 1812 (Range: 0 - 65535, Default: 1812)                                 |   |   |
| Accounting Port:            | 1813 (Range: 0 - 65535, Default: 1813)                                 |   |   |
| Retries:                    | Use Default     User Defined Default     (Range: 1 - 15, Default: 3)   |   |   |
| 🗢 Dead Time:                | Use Default     User Defined Default min (Range: 0 - 2000, Default: 0) |   |   |
| Usage Type:                 | <ul> <li>Login</li> <li>802.1x</li> <li>All</li> </ul>                 |   | • |

步骤5.按IP地址或名称输入RADIUS服务器。

注意:我们将在Server IP Address/Name字段中输入IP地址192.168.1.146。

| S Add RADIUS Server - Google | e Chrome —                                                                 | ×           |
|------------------------------|----------------------------------------------------------------------------|-------------|
| A Not secure   https://1     | 92.168.1.125/cs30a6baef/mts/mgmtauthen/security_authen_radius_a_jq.htm     |             |
| Server Definition:           | By IP address     By name                                                  | <br><b></b> |
| IP Version:                  | Version 6  Version 4                                                       |             |
| IPv6 Address Type:           | Iink Local Global                                                          |             |
| Link Local Interface:        | VLAN 1 ¥                                                                   |             |
| Server IP Address/Name:      | 192.168.1.146                                                              |             |
| Priority:                    | (Range: 0 - 65535)                                                         |             |
| Key String:                  | Use Default     User Defined (Encrypted)                                   |             |
|                              | User Defined (Plaintext) (0/128 characters used)                           |             |
| Timeout for Reply:           | Use Default     User Defined Default sec (Range: 1 - 30, Default: 3)       |             |
| Authentication Port:         | 1812 (Range: 0 - 65535, Default: 1812)                                     |             |
| Accounting Port:             | 1813 (Range: 0 - 65535, Default: 1813)                                     |             |
| Retries:                     | Use Default     User Defined Default     (Range: 1 - 15, Default: 3)       |             |
| 🗢 Dead Time:                 | Use Default     User Defined Default     min (Range: 0 - 2000, Default: 0) |             |
| Usage Type:                  | <ul> <li>Login</li> <li>802.1x</li> <li>All</li> </ul>                     | •           |

步骤6.输入服务器的优先级。优先级确定设备尝试联系服务器以验证用户的顺序。设备首先从优先级最高的RADIUS服务器启动。0是最高优先级。

| 🕄 Add RADIUS Server - Google | Chrome                                                                     | - | × |
|------------------------------|----------------------------------------------------------------------------|---|---|
| ▲ Not secure   https://1     | 92.168.1.125/cs30a6baef/mts/mgmtauthen/security_authen_radius_a_jq.htm     |   |   |
| Server Definition:           | By IP address      By name                                                 |   |   |
| IP Version:                  | Version 6  Version 4                                                       |   |   |
| IPv6 Address Type:           | Link Local Global                                                          |   |   |
| Link Local Interface:        | VLAN 1 T                                                                   |   |   |
| Server IP Address/Name:      | 192.168.1.146                                                              |   |   |
| 🌣 Priority:                  | 0 (Range: 0 - 65535)                                                       |   |   |
| Key String:                  | Use Default     User Defined (Encrypted)                                   |   |   |
|                              | User Defined (Plaintext) (0/128 characters used)                           |   |   |
| Timeout for Reply:           | Use Default     User Defined Default sec (Range: 1 - 30, Default: 3)       |   |   |
| Authentication Port:         | 1812 (Range: 0 - 65535, Default: 1812)                                     |   |   |
| Secounting Port:             | 1813 (Range: 0 - 65535, Default: 1813)                                     |   |   |
| Retries:                     | Use Default     User Defined Default     (Range: 1 - 15, Default: 3)       |   |   |
| 🌣 Dead Time:                 | Use Default     User Defined Default     min (Range: 0 - 2000, Default: 0) |   |   |
| Usage Type:                  | <ul> <li>Login</li> <li>802.1x</li> <li>All</li> </ul>                     |   | - |

步骤7.输入用于验证和加密设备与RADIUS服务器之间通信的密钥字符串。此密钥必须与 RADIUS服务器上配置的密钥匹配。可以以加密或明**文格**式**输入**它。如果**选择Use Default**,则 设备会尝试使用默认密钥字符串向RADIUS服务器进行身份验证。

注意:我们将使用"用户定义(明文)"并在关键示例中输入。

要了解如何在交换机上配置RADIUS服务器设置,请单击<u>此处</u>。

| Add RADIUS Server - Goog | le Chrome                                                                | - | × |
|--------------------------|--------------------------------------------------------------------------|---|---|
| A Not secure   https://1 | 92.168.1.125/cs30a6baef/mts/mgmtauthen/security_authen_radius_a_jq.htm   |   |   |
| Server Definition:       | By IP address      By name                                               |   |   |
| IP Version:              | Version 6 💿 Version 4                                                    |   |   |
| IPv6 Address Type:       | Iink Local Global                                                        |   |   |
| Link Local Interface:    | VLAN 1 V                                                                 |   |   |
| Server IP Address/Name:  | 192.168.1.146                                                            |   |   |
| Priority:                | 0 (Range: 0 - 65535)                                                     |   |   |
| Key String:              | Use Default User Defined (Encrypted)                                     |   |   |
| 1                        | (7/128 characters used)                                                  |   |   |
| Timeout for Reply:       | Use Default     User Defined Default     sec (Range: 1 - 30, Default: 3) |   |   |
| Authentication Port:     | 1812 (Range: 0 - 65535, Default: 1812)                                   |   |   |
| Accounting Port:         | 1813 (Range: 0 - 65535, Default: 1813)                                   |   |   |
| Retries:                 | Use Default     User Defined Default     (Range: 1 - 15, Default: 3)     |   |   |
| Dead Time:               | Use Default     User Defined Default min (Range: 0 - 2000, Default: 0)   |   |   |
| Usage Type:              | <ul> <li>Login</li> <li>802.1x</li> <li>All</li> </ul>                   |   | • |

步骤8.在"回复超*时"字段*中,选择"使**用默认值**"或**"用户定义**"。如果选**择了User Defined**,请输 入设备在重试查询之前等待RADIUS服务器回答的秒数,或者如果重试的次数达到最大值则切 换到下一台服务器。如果选**择"使**用默认值",则设备使用默认超时值。

**注意:**在本示例中,选择了"使用默认值"。

| Add RADIUS Server - Google | Chrome                                                                    | - | × |
|----------------------------|---------------------------------------------------------------------------|---|---|
| A Not secure   https://1   | 92.168.1.125/cs30a6baef/mts/mgmtauthen/security_authen_radius_a_jq.htm    |   |   |
| IP Version:                | Version 6  Version 4                                                      |   | - |
| IPv6 Address Type:         | Iink Local Global                                                         |   |   |
| Link Local Interface:      | VLAN 1 *                                                                  |   |   |
| Server IP Address/Name:    | 192.168.1.146                                                             |   |   |
| Priority:                  | 0 (Range: 0 - 65535)                                                      |   |   |
| Key String:                | Use Default User Defined (Encrypted)                                      |   |   |
|                            | User Defined (Plaintext) example (7/128 characters used)                  |   |   |
| Timeout for Reply:         | Use Default     Juser Defined Default     sec (Range: 1 - 30, Default: 3) |   |   |
| Authentication Port:       | 1812 (Range: 0 - 65535, Default: 1812)                                    |   |   |
| Accounting Port:           | 1813 (Range: 0 - 65535, Default: 1813)                                    |   |   |
| Retries:                   | Use Default     User Defined Default (Range: 1 - 15, Default: 3)          |   |   |
| Dead Time:                 | Use Default     User Defined Default min (Range: 0 - 2000, Default: 0)    |   |   |
| Usage Type:                | <ul> <li>Login</li> <li>802.1x</li> <li>All</li> </ul>                    |   |   |
| Apply Close                |                                                                           |   |   |

步骤9.在Authentication Port字段中输入身份验证请求的RADIUS服务器端口的UDP端口号。 在Accounting Port字段中输入记帐请求的RADIUS服务器端口的UDP端口号。

注意:在本例中,我们将同时使用身份验证端口和记帐端口的默认值。

| S Add RADIUS Server - Googl | e Chrome                                                               | - | × |
|-----------------------------|------------------------------------------------------------------------|---|---|
| A Not secure https://1      | 92.168.1.125/cs30a6baef/mts/mgmtauthen/security_authen_radius_a_jq.htm |   |   |
| IP Version:                 | Version 6 💿 Version 4                                                  |   | - |
| IPv6 Address Type:          | Iink Local Global                                                      |   |   |
| Link Local Interface:       | VLAN 1 T                                                               |   |   |
| Server IP Address/Name:     | 192.168.1.146                                                          |   |   |
| Oriority:                   | 0 (Range: 0 - 65535)                                                   |   |   |
| Key String:                 | Use Default                                                            |   |   |
|                             | User Defined (Encrypted)                                               |   |   |
|                             | Oser Defined (Plaintext)     example     (7/128 characters used)       |   |   |
| Timeout for Reply:          | Use Default     User Defined Default sec (Range: 1 - 30, Default: 3)   |   |   |
| Authentication Port: 1      | 1812 (Range: 0 - 65535, Default: 1812)                                 |   |   |
| Accounting Port: 2          | 1813 (Range: 0 - 65535, Default: 1813)                                 |   |   |
| CRETIES:                    | Use Default                                                            |   |   |
|                             | User Defined Default (Range: 1 - 15, Default: 3)                       |   |   |
| 🗢 Dead Time:                | Use Default     User Defined Default min (Range: 0 - 2000, Default: 0) |   |   |
| Usage Type:                 | <ul> <li>Login</li> <li>802.1x</li> <li>All</li> </ul>                 |   |   |
| Apply Close                 |                                                                        |   | - |

步骤10.如果为*重试*字段选**择了"用户定义"**,请输入在认为发生故障之前发送到RADIUS服务器的请求数。如果**选择"使用默**认值",则设备将使用默认值作为重试次数。

如果**为Dead Time**选**择了User Defined**,请输入在为服务请求绕过无响应RADIUS服务器之前 必须经过的分钟数。如果选**择"使用默**认值",则设备使用失效时间的默认值。如果输入0分钟 ,则没有停机时间。

**注意:**在本例中,我们将为这两个字**段选**择使用默认值。

| Add RADIUS Server - Googl | e Chrome                                                               | - | × |
|---------------------------|------------------------------------------------------------------------|---|---|
| ▲ Not secure   https://1  | 92.168.1.125/cs30a6baef/mts/mgmtauthen/security_authen_radius_a_jq.htm |   |   |
| IP Version:               | Version 6 💿 Version 4                                                  |   | - |
| IPv6 Address Type:        | Iink Local Global                                                      |   |   |
| Link Local Interface:     | VLAN 1 T                                                               |   |   |
| Server IP Address/Name:   | 192.168.1.146                                                          |   |   |
| Seriority:                | 0 (Range: 0 - 65535)                                                   |   |   |
| Key String:               | Use Default User Defined (Encrypted)                                   |   |   |
|                           | User Defined (Plaintext) example (7/128 characters used)               |   |   |
| Timeout for Reply:        | Use Default     User Defined Default sec (Range: 1 - 30, Default: 3)   |   |   |
| Authentication Port:      | 1812 (Range: 0 - 65535, Default: 1812)                                 |   |   |
| Accounting Port:          | 1813 (Range: 0 - 65535, Default: 1813)                                 |   |   |
| Retries: 1                | Use Default     User Defined Default     (Range: 1 - 15, Default: 3)   |   |   |
| Dead Time: 2              | Use Default     User Defined Default min (Range: 0 - 2000, Default: 0) |   |   |
| Usage Type:               | <ul> <li>Login</li> <li>802.1x</li> <li>All</li> </ul>                 |   |   |
| Apply Close               |                                                                        |   |   |

步骤11.在Usage Type字*段中*,输入RADIUS服务器身份验证类型。选项有:

**登录** - RADIUS服务器用于验证要求管理设备的用户。

802.1x - RADIUS服务器用于802.1x身份验证。

### 全部 - RADIUS服务器用于对要求管理设备的用户进行身份验证,以及对802.1x进行身份验证。

| S Add RADIUS Server - Google Chrome -                                                               | ×        |
|----------------------------------------------------------------------------------------------------|----------|
| A Not secure https://192.168.1.125/cs30a6baef/mts/mgmtauthen/security_authen_radius_a_jq.htm        |          |
| IP Version: Version 6  Version 4                                                                    | -        |
| IPv6 Address Type: <ul> <li>Link Local</li> <li>Global</li> </ul>                                   |          |
| Link Local Interface: VLAN 1 *                                                                      |          |
| Server IP Address/Name: 192.168.1.146                                                               |          |
| O         (Range: 0 - 65535)                                                                        |          |
| Key String: Use Default<br>User Defined (Encrypted)                                                 |          |
| User Defined (Plaintext)     example     (7/128 characters used)                                    |          |
| Timeout for Reply:         Use Default         User Defined Default sec (Range: 1 - 30, Default: 3) |          |
| O Authentication Port:         1812         (Range: 0 - 65535, Default: 1812)                       |          |
| Accounting Port: 1813 (Range: 0 - 65535, Default: 1813)                                             |          |
| Retries:     O Use Default     User Defined Default     (Range: 1 - 15, Default: 3)                 |          |
| Dead Time:     Use Default     User Defined Default     min (Range: 0 - 2000, Default: 0)           |          |
| Usage Type: Login<br>802.1x<br>All                                                                  |          |
| Apply Close                                                                                         | <b>_</b> |

#### 步骤12.单击"应用"。

| 🕄 Add RADIUS Server - Google | e Chrome                                                               | - | × |
|------------------------------|------------------------------------------------------------------------|---|---|
| A Not secure   https://1     | 92.168.1.125/cs30a6baef/mts/mgmtauthen/security_authen_radius_a_jq.htm |   |   |
| IP Version:                  | Version 6  Version 4                                                   |   | - |
| IPv6 Address Type:           | Iink Local Global                                                      |   |   |
| Link Local Interface:        | VLAN 1 V                                                               |   |   |
| Server IP Address/Name:      | 192.168.1.146                                                          |   |   |
| 🔅 Priority:                  | 0 (Range: 0 - 65535)                                                   |   |   |
| Key String:                  | Use Default User Defined (Encrypted)                                   |   |   |
|                              | User Defined (Plaintext) example (7/128 characters used)               |   |   |
| Timeout for Reply:           | Use Default     User Defined Default sec (Range: 1 - 30, Default: 3)   |   |   |
| Authentication Port:         | 1812 (Range: 0 - 65535, Default: 1812)                                 |   |   |
| Accounting Port:             | 1813 (Range: 0 - 65535, Default: 1813)                                 |   |   |
| Retries:                     | Use Default     User Defined Default (Range: 1 - 15, Default: 3)       |   |   |
| 🜣 Dead Time:                 | Use Default     User Defined Default min (Range: 0 - 2000, Default: 0) |   |   |
| Usage Type:                  | <ul> <li>Login</li> <li>802.1x</li> <li>All</li> </ul>                 |   |   |
| Apply Close                  |                                                                        |   |   |

## 配置802.1x端口身份验证设置

步骤1.登录到交换机的基于Web的实用程序,然后在"显示模式"下拉列表中选择**高级**。

注意:可用菜单选项可能因设备型号而异。在本例中,使用SG350X-48MP。

| Display Mode: | Basic 🔹  | Logout |
|---------------|----------|--------|
|               | Basic    |        |
|               | Advanced |        |

注意:如果您有Sx300或Sx500系列交换机,请跳至步骤2。

步骤2.选择Security > 802.1X Authentication > Port Authentication。

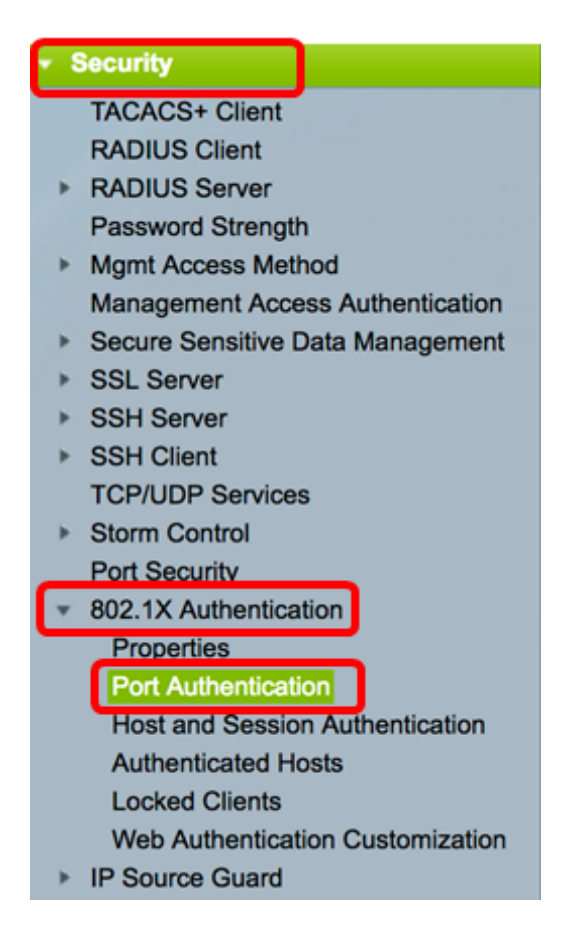

步骤3.从Interface Type下拉列表中选择接口。

端口—从接口类型下拉列表中,如果只需要选择一个端口,请选择端口。

LAG — 从*Interface Type*下拉列表中,选择要配置的LAG。这会影响在LAG配置中定义的端口 组。

**注意:**在本例中,选择单元1的端口。

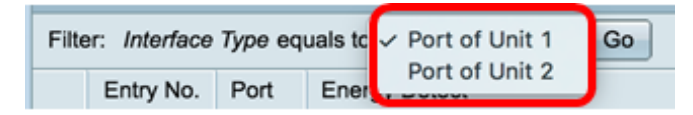

注意:如果您有非堆叠式交换机(如Sx300系列交换机),请跳至步骤5。

步骤4.单击Go,打开接口上的端口或LAG列表。

| Port Authentication              |                  |    |
|----------------------------------|------------------|----|
| Port Authentication Table        |                  |    |
| Filter: Interface Type equals to | Port of Unit 1 🗘 | Go |

步骤5.点击要配置的端口。

| Por | Port Authentication                                   |          |              |                  |                 |          |             |                |                |                |
|-----|-------------------------------------------------------|----------|--------------|------------------|-----------------|----------|-------------|----------------|----------------|----------------|
| Po  | rt Authentica                                         | tion Tal | ble          |                  |                 |          |             |                |                |                |
| Fib | Filter: Interface Type equals to Port of Unit 1 \$ Go |          |              |                  |                 |          |             |                |                |                |
|     | Entry No.                                             | Port     | Current      | Administrative   | RADIUS          | Guest    | Open Access | 802.1x Based   | MAC Based      | Web Based      |
|     |                                                       |          | Port Control | Port Control     | VLAN Assignment | VLAN     |             | Authentication | Authentication | Authentication |
|     | 1                                                     | GE1      | Authorized   | Force Authorized | Disabled        | Disabled | Disabled    | Enabled        | Disabled       | Disabled       |
| 0   | 2                                                     | GE2      | Authorized   | Force Authorized | Disabled        | Disabled | Disabled    | Enabled        | Disabled       | Disabled       |
| 0   | 3                                                     | GE3      | Authorized   | Force Authorized | Disabled        | Disabled | Disabled    | Enabled        | Disabled       | Disabled       |
| 0   | - 4                                                   | GE4      | Authorized   | Force Authorized | Disabled        | Disabled | Disabled    | Enabled        | Disabled       | Disabled       |
| 0   | 5                                                     | GE5      | Port Down    | Force Authorized | Disabled        | Disabled | Disabled    | Enabled        | Disabled       | Disabled       |
| 0   | 6                                                     | GE6      | Port Down    | Force Authorized | Disabled        | Disabled | Disabled    | Enabled        | Disabled       | Disabled       |

#### 注意:在本例中,选择GE4。

#### 步骤6.向下滚动页面,然后单击"编辑"。

| 0 | 46        | GE46 | Port Down  | Force Authorized | Disabled | Disabled |
|---|-----------|------|------------|------------------|----------|----------|
|   | 47        | GE47 | Port Down  | Force Authorized | Disabled | Disabled |
| 0 | 48        | GE48 | Port Down  | Force Authorized | Disabled | Disabled |
|   | 49        | XG1  | Authorized | Force Authorized | Disabled | Disabled |
| 0 | 50        | XG2  | Port Down  | Force Authorized | Disabled | Disabled |
|   | 51        | XG3  | Port Down  | Force Authorized | Disabled | Disabled |
| 0 | 52        | XG4  | Authorized | Force Authorized | Disabled | Disabled |
|   | Copy Sett | ings | Ed         | it               |          |          |

步骤7.(可选)如果要编辑其他接口,请从Unit and Port下拉列表中选择。

Interface: Unit 1 + Port GE4 + Current Port Control: Authorized

注意:在本例中,选择单元1的端口GE4。

步骤8.在Administrative Port Control区域中,点击与所需端口控制对应的单选按钮。选项有:

强制未授权 — 通过将端口移至未授权状态来拒绝接口访问。端口将丢弃流量。

自动 — 端口根据请求方的身份验证在授权或未授权状态之间移动。

强制授权 — 授权端口,不进行身份验证。端口将转发流量。

Administrative Port Control:

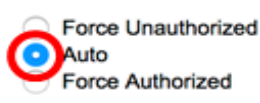

注意:在本例中,选择了Auto。

步骤9.点击RADIUS VLAN Assignment单选按钮,以在所选端口上配置动态VLAN分配。选项 有:

禁用 — 功能未启用。

拒绝 — 如果RADIUS服务器授权请求方,但未提供请求方VLAN,则请求方被拒绝。

静态 — 如果RADIUS服务器授权请求方,但未提供请求方VLAN,则接受请求方。

RADIUS VLAN Assignment: Disable Reject

注意:在本例中,选择Static。

步骤10.选中Guest VLAN中的**Enable**复选框,为未授权端口启用Guest VLAN。访客VLAN使 未授权端口自动加入在802.1属性的访客VLAN ID区域中选择的VLAN。

Guest VLAN:

Enable

步骤11.(可选)选中Enable Open Access复选框**以启**用开放访问。开放式访问可帮助您了解 连接到网络的主机的配置问题,监控不良情况,并使这些问题得以解决。

**注意:**在接口上启用开放访问时,交换机将从RADIUS服务器收到的所有故障视为成功,并允 许连接到接口的工作站访问网络,而不考虑身份验证结果。在本例中,禁用开放访问。

Guest VLAN:

Open Access:

 Enable Enable

Enable

Enable

步骤12.选中Enable 802.1x Based Authentication复选框以在端口上启用802.1X身份验证。

Guest VLAN: 
C Enable

Open Access:

802.1x Based Authentication: I Enable

步骤13.选中**Enable** MAC Based Authentication复选框以根据请求方MAC地址启用端口身份验证。端口上只能使用八个基于MAC的身份验证。

**注意:**要使MAC身份验证成功,RADIUS服务器请求方用户名和密码必须是请求方MAC地址 。MAC地址必须以小写字母形式输入,且不带。或 — 分隔符(例如0020aa00bbcc)。

802.1x Based Authentication: 🗹 Enable

MAC Based Authentication: Enable

注意:在本示例中,禁用基于MAC的身份验证。

步骤14.选中**Enable** Web Based Authentication复选框以在交换机上启用基于Web的身份验证。 。在本示例中,禁用基于Web的身份验证。

802.1x Based Authentication: 🗹 Enable

MAC Based Authentication: Enable

Web Based Authentication:

**注意:**在本示例中,禁用基于Web的身份验证。

第15步。(可选)选中**Enable** Periodic Reauthentication复选框,强制端口在给定时间后重新 进行身份验证。此时间在Reauthentication Period字*段中*定义。 
 Web Based Authentication:

 Enable
 Periodic Reauthentication:
 Enable
 Enable
 Enable
 Enable
 Enable
 Enable
 Enable
 Enable
 Enable
 Enable
 Enable
 Enable
 Enable
 Enable
 Enable
 Enable
 Enable
 Enable
 Enable
 Enable
 Enable
 Enable
 Enable
 Enable
 Enable
 Enable
 Enable
 Enable
 Enable
 Enable
 Enable
 Enable
 Enable
 Enable
 Enable
 Enable
 Enable
 Enable
 Enable
 Enable
 Enable
 Enable
 Enable
 Enable
 Enable
 Enable
 Enable
 Enable
 Enable
 Enable
 Enable
 Enable
 Enable
 Enable
 Enable
 Enable
 Enable
 Enable
 Enable
 Enable
 Enable
 Enable
 Enable
 Enable
 Enable
 Enable
 Enable
 Enable
 Enable
 Enable
 Enable
 Enable
 Enable
 Enable
 Enable
 Enable
 Enable
 Enable
 Enable
 En

**注意**:在本例中,启用了期间重新身份验证。

步骤16.(可选)在Reauthentication Period字段中*输入*值。此值表示接口重新验证端口之前的 秒数。默认值为3600秒,范围为300至4294967295秒。

|   | Periodic Reauthentication: | <ul> <li>Enable</li> </ul> |   |    |
|---|----------------------------|----------------------------|---|----|
| ø | Reauthentication Period:   | 6000                       | s | ec |

## **注意:**在本例中,配置了6000秒。

第17步。(可选)选中**Enable** Reauthenticate Now(立即启用重新身份验证)复选框,强制 立即进行端口重新身份验证。在本例中,立即重新身份验证被禁用。

| Periodic Reauthentication: | Enable           |     |
|----------------------------|------------------|-----|
| Reauthentication Period:   | 6000             | Sec |
| Reauthenticate Now:        | 0                |     |
| Authenticator State:       | Force Authorized |     |

身份验证器状态区域显示端口的授权状态。

第18步。(可选)选中Enable Time Range复选框以启用对端口授权时间的限制。

| Time Range:      | Enable          |
|------------------|-----------------|
| Time Range Name: | Dayshift 🖨 Edit |

注意:在本例中,启用了时间范围。如果您希望跳过此功能,请继续<u>步骤20</u>。

步骤19.(可选)从Time Range Name下拉列表中,选择要使用的时间范围。

| Time Range:                | Enable     |     |
|----------------------------|------------|-----|
| Time Range Name:           | ✓ Dayshift | dit |
| Maximum WBA Login Attempts | NightShift |     |

注意:在本例中,选择Dayshift。

步骤20.在Maximum WBA Login Attempts区域,点击Infinite for no limit或User Defined以设置 限制。如果选择"用户定义"(User Defined),请输入允许进行基于Web的身份验证的最大登录 尝试次数。

| Maximum WBA Login Attempts: | ۲       | Infinite     |  |
|-----------------------------|---------|--------------|--|
|                             | $\odot$ | User Defined |  |

注意:在本例中,选择Infinite。

步骤21.在Maximum WBA Silence Period区域,点击Infinite for no limit或User Defined以设置 限制。如果选择"用户定义",请输入接口上允许的基于Web的身份验证的静默期的最大长度。 Maximum WBA Silence Period: () Infinite

Sec

注意:在本例中,选择Infinite。

步骤22.在Max Hosts区域中,点击Infinite for no limit或User Defined以设置限制。如果选择 "用户定义",请输入接口上允许的最大授权主机数。

Max Hosts:

Infinite
User Defined

User Defined

**注意:**将此值设置为1,以在多会话模式下模拟单主机模式进行基于Web的身份验证。在本例中,选择Infinite。

步骤23.在Quiet Period字段中,输入身份验证交换失败后交换机保持静默状态的时间。当交换 机处于静默状态时,这意味着交换机未侦听来自客户端的新身份验证请求。默认值为60秒 ,范围为1到65535秒。

Quiet Period:

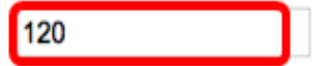

**注意:**在本例中,静音周期设置为120秒。

步骤24.在Resending EAP*字段中*,输入交换机在重新发送请求之前等待请求方发出响应消息 的时间。默认值为30秒,范围为1到65535秒。

Quiet Period:

Resending EAP:

| 120 |  |
|-----|--|
| 60  |  |

**注意:**在本例中,重发EAP设置为60秒。

步骤25.在"最大*EAP请求数"*字段中,输入可发送的最大EAP请求数。EAP是802.1X中使用的 一种身份验证方法,用于在交换机和客户端之间交换身份验证信息。在这种情况下,EAP请求 将发送到客户端进行身份验证。然后,客户端必须响应并匹配身份验证信息。如果客户端未响 应,则根据Resending EAP值设置另一个EAP请求,然后重新启动身份验证过程。默认值为 2,范围为1到10。

| Quiet Period:     | 120 |
|-------------------|-----|
| Resending EAP:    | 60  |
| Max EAP Requests: | 2   |

**注意:**在本例中,使用默认值2。

步骤26.在Supplicant客户端超时(*Supplicant Timeout*)字段中,输入EAP请求重新发送给请求 方之前的时间。默认值为30秒,范围为1到65535秒。

| Max EAP Requests:   | 2  | (Rar |
|---------------------|----|------|
| Supplicant Timeout: | 60 | Sec  |

**注意:**在本例中,请求方超时设置为60秒。

步骤27.在*Server Timeout*字段中,输入交换机再次向RADIUS服务器发送请求之前经过的时间 。默认值为30秒,范围为1到65535秒。

| Max EAP Requests:   | 2  | (Ran  |
|---------------------|----|-------|
| Supplicant Timeout: | 60 | sec ( |
| Server Timeout:     | 60 | sec ( |

**注意:**在本例中,服务器超时设置为60秒。

步骤28.单击"应用",然后单击"关闭"。

| Interface:                   | Unit 1 🕈 Port GE                                                               | 4 🛊               |                              |  |
|------------------------------|--------------------------------------------------------------------------------|-------------------|------------------------------|--|
| Current Port Control:        | Unauthorized                                                                   |                   |                              |  |
| Administrative Port Control: | <ul> <li>Force Unauthorized</li> <li>Auto</li> <li>Force Authorized</li> </ul> |                   |                              |  |
| RADIUS VLAN Assignment:      | Disable<br>Reject<br>Static                                                    |                   |                              |  |
| Guest VLAN:                  | Enable                                                                         |                   |                              |  |
| Open Access:                 | Enable                                                                         |                   |                              |  |
| 802.1x Based Authentication: | Enable                                                                         |                   |                              |  |
| MAC Based Authentication:    | Enable                                                                         |                   |                              |  |
| Web Based Authentication:    | Enable                                                                         |                   |                              |  |
| Periodic Reauthentication:   | Enable                                                                         |                   |                              |  |
| Reauthentication Period:     | 6000                                                                           | sec (Range: 300   | - 4294967295, Default: 3600) |  |
| Reauthenticate Now:          | Connecting                                                                     |                   |                              |  |
| Authenticator State:         |                                                                                |                   |                              |  |
| Time Range:                  | Dayshift \$ Edit                                                               |                   |                              |  |
| Time Range Name:             |                                                                                |                   |                              |  |
| Maximum WBA Login Attempts:  | <ul> <li>Infinite</li> <li>User Defined</li> </ul>                             |                   | (Range: 3 - 10)              |  |
| Maximum WBA Silence Period:  | Infinite     User Defined                                                      |                   | sec (Range: 60 - 65535)      |  |
| Max Hosts:                   | <ul> <li>Infinite</li> <li>User Defined</li> </ul>                             |                   | sec (Pance: 1 - 4204067205)  |  |
|                              |                                                                                |                   | 300 (Rango: 1 - 4204007200)  |  |
| Quiet Period:                | 120                                                                            | sec (Range: 10 -  | 65535, Default: 60)          |  |
| Resending EAP:               | 60                                                                             | sec (Range: 30 -  | 65535, Default: 30)          |  |
| Max EAP Requests:            | 2                                                                              | (Range: 1 - 10, D | Default: 2)                  |  |
| Supplicant Timeout:          | 60                                                                             | sec (Range: 1 - 6 | 35535, Default: 30)          |  |
| Server Timeout:              | 60                                                                             | sec (Range: 1 - 6 | 35535, Default: 30)          |  |
| Apply Close                  |                                                                                |                   |                              |  |

步骤29.(可选)单击"保存"将设置保存到启动配置文件。

|            |                                       |           |             |                    |                 | 😸 Sav    | e ci        | BC |
|------------|---------------------------------------|-----------|-------------|--------------------|-----------------|----------|-------------|----|
| B-P        | ort Gig                               | abit I    | PoE Sta     | ickable Man        | aged Switch     |          |             |    |
| _          |                                       |           |             |                    |                 |          |             |    |
| Por        | t Authen                              | ticatio   | n           |                    |                 |          |             |    |
| Por        | t Authentica                          | ation Tal | ble         |                    |                 |          |             |    |
| Filte      | Iter: Interface Type equals to Port o |           |             | t of Unit 1 🛊 🛛 Go |                 |          |             |    |
|            | Entry No.                             | Port      | Current     | Administrative     | RADIUS          | Guest    | Open Access | Т  |
|            |                                       |           | Port Contro | Port Control       | VLAN Assignment | VLAN     |             |    |
| •          | 1                                     | GE1       | Authorized  | Force Authorized   | Disabled        | Disabled | Disabled    |    |
|            | 2                                     | GE2       | Authorized  | Force Authorized   | Disabled        | Disabled | Disabled    |    |
| 0          | 3                                     | GE3       | Authorized  | Force Authorized   | Disabled        | Disabled | Disabled    |    |
| $\bigcirc$ | 4                                     | GE4       | Authorized  | Auto               | Static          | Enabled  | Disabled    |    |
| •          | 5                                     | GE5       | Port Down   | Force Authorized   | Disabled        | Disabled | Disabled    |    |
| $\bigcirc$ | 6                                     | GE6       | Port Down   | Force Authorized   | Disabled        | Disabled | Disabled    |    |

现在,您应该已成功配置交换机上的802.1x端口身份验证设置。

## 将接口配置设置应用到多个接口

步骤1.点击要将身份验证配置应用到多个接口的接口的单选按钮。

| Port Authentication Table                           |           |      |              |                  |                 |          |             |  |  |  |
|-----------------------------------------------------|-----------|------|--------------|------------------|-----------------|----------|-------------|--|--|--|
| Filter: Interface Type equals to Port of Unit 1  Go |           |      |              |                  |                 |          |             |  |  |  |
|                                                     | Entry No. | Port | Current      | Administrative   | RADIUS          | Guest    | Open Access |  |  |  |
|                                                     |           |      | Port Control | Port Control     | VLAN Assignment | VLAN     |             |  |  |  |
|                                                     | 1         | GE1  | Authorized   | Force Authorized | Disabled        | Disabled | Disabled    |  |  |  |
| 0                                                   | 2         | GE2  | Authorized   | Force Authorized | Disabled        | Disabled | Disabled    |  |  |  |
| 0                                                   | 3         | GE3  | Authorized   | Force Authorized | Disabled        | Disabled | Disabled    |  |  |  |
| $\odot$                                             | 4         | GE4  | Authorized   | Auto             | Static          | Enabled  | Disabled    |  |  |  |
| Ō                                                   | 5         | GE5  | Port Down    | Force Authorized | Disabled        | Disabled | Disabled    |  |  |  |

注意:在本例中,选择GE4。

步骤2.向下滚动,然后单击"复**制设置"**。

|               | 43 | GE43 | Port Down  | Force Authorized | Disabled | Disabled |
|---------------|----|------|------------|------------------|----------|----------|
| 0             | 44 | GE44 | Port Down  | Force Authorized | Disabled | Disabled |
|               | 45 | GE45 | Port Down  | Force Authorized | Disabled | Disabled |
| 0             | 46 | GE46 | Port Down  | Force Authorized | Disabled | Disabled |
|               | 47 | GE47 | Port Down  | Force Authorized | Disabled | Disabled |
| 0             | 48 | GE48 | Port Down  | Force Authorized | Disabled | Disabled |
|               | 49 | XG1  | Authorized | Force Authorized | Disabled | Disabled |
| 0             | 50 | XG2  | Port Down  | Force Authorized | Disabled | Disabled |
|               | 51 | XG3  | Port Down  | Force Authorized | Disabled | Disabled |
| 0             | 52 | XG4  | Authorized | Force Authorized | Disabled | Disabled |
| Copy Settings |    |      | Edit       |                  |          |          |

步骤3.在*to*字段中,输入要应用所选接口配置的接口范围。可以使用接口编号或接口名称作为 输入。您可以输入以逗号分隔的每个接口(如1、3、5或GE1、GE3、GE5),也可以输入接 口范围(如1-5或GE1-GE5)。 Copy configuration from entry 4 (GE4)

to: 47-48

(Example: 1,3,5-10 or: GE1,GE3-XG4)

## 注意:在本例中,配置设置将应用于端口47到48。

## 步骤4.单击"应用**",**然后单击"**关闭"**。

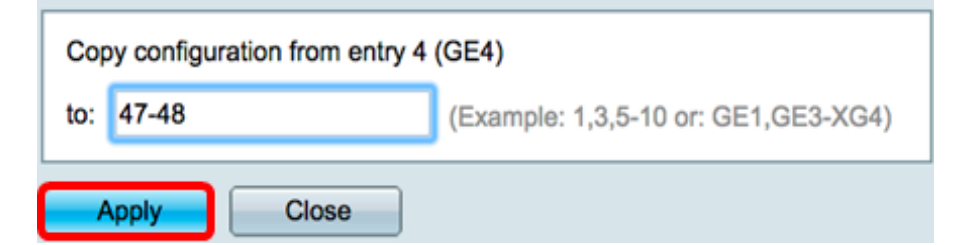

### 下图描述了配置后的更改。

| Port Authentication Table                             |                    |      |              |                  |                 |          |             |  |  |
|-------------------------------------------------------|--------------------|------|--------------|------------------|-----------------|----------|-------------|--|--|
| Filter: Interface Type equals to Port of Unit 1 \$ Go |                    |      |              |                  |                 |          |             |  |  |
|                                                       | Entry No.          | Port | Current      | Administrative   | RADIUS          | Guest    | Open Access |  |  |
|                                                       |                    |      | Port Control | Port Control     | VLAN Assignment | VLAN     |             |  |  |
| $\circ$                                               | 1                  | GE1  | Authorized   | Force Authorized | Disabled        | Disabled | Disabled    |  |  |
| $\circ$                                               | 2                  | GE2  | Authorized   | Force Authorized | Disabled        | Disabled | Disabled    |  |  |
|                                                       | 3                  | GE3  | Authorized   | Force Authorized | Disabled        | Disabled | Disabled    |  |  |
| $\circ$                                               | 4                  | GE4  | Authorized   | Auto             | Static          | Enabled  | Disabled    |  |  |
|                                                       | 5                  | GE5  | Port Down    | Force Authorized | Disabled        | Disabled | Disabled    |  |  |
| $\circ$                                               | 6                  | GE6  | Port Down    | Force Authorized | Disabled        | Disabled | Disabled    |  |  |
|                                                       |                    |      |              |                  |                 |          |             |  |  |
| 0                                                     | 45                 | GE45 | Port Down    | Force Authorized | Disabled        | Disabled | Disabled    |  |  |
| $\bigcirc$                                            | 46                 | GE46 | Port Down    | Force Authorized | Disabled        | Disabled | Disabled    |  |  |
| 0                                                     | 47                 | GE47 | Authorized   | Auto             | Static          | Enabled  | Disabled    |  |  |
| $\bigcirc$                                            | 48                 | GE48 | Authorized   | Auto             | Static          | Enabled  | Disabled    |  |  |
| 0                                                     | 49                 | XG1  | Authorized   | Force Authorized | Disabled        | Disabled | Disabled    |  |  |
| $\bigcirc$                                            | 50                 | XG2  | Port Down    | Force Authorized | Disabled        | Disabled | Disabled    |  |  |
| 0                                                     | 51                 | XG3  | Port Down    | Force Authorized | Disabled        | Disabled | Disabled    |  |  |
| $\bigcirc$                                            | 52                 | XG4  | Authorized   | Force Authorized | Disabled        | Disabled | Disabled    |  |  |
|                                                       | Copy Settings Edit |      |              |                  |                 |          |             |  |  |

现在,您应该已成功复制一个端口的802.1x身份验证设置,并应用到交换机上的其他端口。